## Distortion.exeの使い方

- 1. Distortion.exe?
  - 1.1. Distortion.exeって何?

オーディオシステムで起こる歪み、あるいは、意図的に可聴域に加える歪みをシ ミュレートし、歪を加えた音源ファイルを作成する。さらに、ABXダブルブライ ンドテスト法に依り、作成した音源ファイルの識別の成否を判定する。

- 1.2. Distortion.exeの特徴
  - 1.2.1. 歪みをシミュレートする多種類のフィルターを装備している。
  - 1.2.2. バイアスと歪み率などの各パラメーター間の関係をプログラム中に内包しているため、最小の手順で目的のフィルター特性を実現できる。
  - 1.2.3. 同時に多数のフィルターを実行できるため、ブラインドテスト用のサンプ ル作成に適している。
  - ABXダブルブラインドテスト用のテストファイルを作成し、作成時のパラ メータを自動的にプロジェクトとして記録するとで、ダブルブラインドテ ストが終了した時に採点を行うことができる。
- 2. インストール
  - 2.1. システム要件

Windows XP, VISTA, 7で有れば、ほぼ間違い無くインストール可能。ごく初期のXPは、インストールに失敗する場合も有る。

- 2.2. インストール方法 Distortion.exeを好きな場所に置いて下さい。ダブルクリックで起動します。また、Entrance画面で「ファイルを作る」を選ぶと、3~10章のフィルターを実行することができます。
- 3. フィルタの選択
  - 3.1. 同時実行用フィルター数の調整

| フィルタ | -の追加 Wavファイルを選んでスタート    |
|------|-------------------------|
| 真空管  | ×                       |
| 上限値: | 1 /ïイアス: 0.5 ファイル: _V25 |
| 下限值: | 0 歪み率: 0.25             |
|      |                         |

Fig. 1 起動直後の画面

ウィンドウのトップ位置に有る「フィルターの追加」ボタンを押すことで、フィ ルターパネル(Fig. 1で黒枠で囲った部分)を増加させることができる。必要な 数だけフィルターパネルを追加する。

3.2. フィルター種類の選択

フィルターパネルの左上にコンボボックス(Fig. 1の例では、「真空管」と表示 されている。)が有るので、それをクリックして、フィルターを選ぶ。現在は、 「真空管」、「トランジスタ」、「オクターブ」、「Bit制限」、「フェーズシフ ト」の5種類であるが、リクエストで増やす可能性も有る。なお、左上のパネル のフィルターが最初に実行されるため、時間のかかるフェーズシフトフィルター などを、左上に設定することが望ましい。

- 4. フィルターの実行
  - 4.1. フィルターできる形式

44.1kHz、16bit、StereoのWav形式のみサポートしている。

4.2. ファイル名の選択

各フィルターで、必ず「ファイル」のテキストボックスが有るので、重ならない 適当な文字列を入力しておく。元のファイル名に入力した「ファイル」文字列を 足したファイル名に結果が出力される。

4.3. フィルターの実行

各フィルターの設定が終わったら、「Wavファイルを選んでスタート」のボタン を押す。

| フィルターの注意加 Wavファイルを選んでスタート                                                                                                    |                                   |  |  |
|----------------------------------------------------------------------------------------------------|-----------------------------------|--|--|
| フェーズシフト                                                                                                    | 真空管 🗸                             |  |  |
| ファイル: _PhS                                                                                                    | 上限値: 1 バイアス: 0.5 ファイル: <u>V25</u> |  |  |
|                                                                                                    | 下限値: 0 歪み率: 0.25                  |  |  |
|                                                                                                    |                                   |  |  |
| ١         ١         ١         ١         ١         ١         ١         ١         ١         ١         ١         ١         ١         ١         ١         ١         ١         ١         ١         ١         ١         ١         ١         ١         ١         ١         ١         ١         ١         ١         ١         ١         ١         ١         ١         ١         ١         ١         ١         ١         ١         ١         ١         ١         ١         ١         ١         ١         ١         ١         ١         ١         ١         ١         ١         ١         ١         ١         ١         ١         ١         ١         ١         ١         ١         ١         ١         ١         ١         ١         ١         ١         ١         ١         ١         ١         ١         ١         ١         ١         ١         ١         ١         ١         ١         ١         ١         ١         ١         ١         ١         ١         ١         ١         ١         ١         ١         ١         ١         ١         ١         ١         ١         ١         ١         ١         ١ | Bit制服 💌                           |  |  |
| 上限値: 2 バイアス: 1 ファイル: _T25                                                                                                    | Bit数 12 🔽 ファイル: _B12              |  |  |
| 下限値: 0 歪み率: 0.25                                                                                                    |                                   |  |  |
| (**************************************                                                                                                    |                                   |  |  |

Fig. 2 フィルター実行中画面

フィルターの進行に従って、プログレスバーが伸びて行くが、終了したフィル ターには、「Finished」と表示される。

- 5. 真空管フィルター
  - 5.1. シミュレートする回路

三極管カソード接地増幅回路

5.2. シミュレートする特性

二乗特性

- 5.3. 各パラメーター
  - 5.3.1. 上下限值

入力側の上下限値

5.3.2. バイアス

入力側の中央値(バイアスでは無いですね、、、、)

5.3.3. 歪み率

高調波歪み率(理論値)

## 6. トランジスタフィルター

6.1. シミュレートする回路

エミッタ接地増幅回路

6.2. シミュレートする特性

指数特性

- 6.3. 各パラメーター
  - 6.3.1. 上下限值
    - 入力側の上下限値
  - 6.3.2. バイアス
    - 入力側の中央値
  - 6.3.3. 歪み率

高調歪み率(概算値)

- 7. オクターブフィルター
  - 7.1. シミュレートする特性
    - $y = x^2$  { -1 < x < 1}
  - 7.2. 特徴

SinWaveを入力した場合には、周波数が2倍になる。

7.3. 注意

SinWave以外の自然音の場合には、非常に歪んだ音となるので、小さな音量にしないと悲惨な目に遭う。また、ブラインドテスト用に使う可能性も少ないと思われるので、一度試したら使わないことをお勧めする。

- 8. Bit制限フィルター
  - 8.1. シミュレートする回路

ビット数の少ないデジタルオーディオシステム

- 8.2. 各パラメーター
  - 8.2.1. Bit数

名前の通りBit数

- 9. フェーズシフトフィルター
  - 9.1. シミュレートする回路

http://www7b.biglobe.ne.jp/~kochan/workshop/labortry/el9510b.htm

9.2. シミュレートする特性

ゲインは一定であるが、位相が周波数に依存して変化する特性

- 10. プッシュプルフィルター
  - 10.1. シミュレートする特性
    - $y = x + cx^3$
  - 10.2. 特徴

プッシュプル回路などで起こる対称歪みを起こす。なお、

- http://www.ne.jp/asahi/shiga/home/MyRoom/distortion.htm
- のページと対応させるためには、cの値を10倍しなければならない。具体的には、 本ソフトウェアのcの値に0.2を入力した場合と、上記HPでa=10,b=0,c=2と記述 している場合が一致する。
- 11. ABXダブルブラインドテスト法
  - 11.1. Entrance画面の「自分で作成」枠内の「ファイルから問題作成」ボタンを押し て下さい。なお、「自動作成」は、まだ実装していません。

- 11.2. タイトル、ファイルA、ファイルB、保存先の必要事項を選んで、「問題作成」 ボタンを押すと、「総数」で選んだ数のファイルを「保存先」フォルダーに作成 します。なお、ファイルA、Bがオーディオファイルの場合、コピーに相当な時 間を要する場合があります。ファイルは、「O1」、「O2」、「O3」として作成 されますが、これらは、ファイルAとファイルBをランダムにコピーしたもので す。また、「問題作成」ボタンを押した時点で、タイトルなどの情報はプロジェ クトとして保存されます。なお、各ファイルはオーディオファイルに限ってませ んので、他の用途にも利用することができます。
- 11.3. 保存先にコピーされたファイルをCDに焼くか、ネットワーク等で再生用の機材 に転送します。
- 11.4. 音楽を聞いて、「01->TrackO1.wav」「02->TrackO1\_T20.wav」の様に各 ファイルがどちらの音であるかをメモします。
- 11.5. Entrance画面から、「採点する」ボタンを押して、採点画面を表示します。
- 11.6. 採点画面の左側にプロジェクトの一覧が表示されますので、採点したいプロジェ クトを選びます。
- 11.7. 右側にファイルの番号が表示されていますので、コンボボックスから各ファイル をどちらとして識別したかを選択します。
- 11.8.「採点」ボタンを押します。
- 12. CopyRight

I'm glad to express my sincere to Mr. Eric Oulashin on his work of [C# Wave File Class].

https://code.google.com/p/accord/